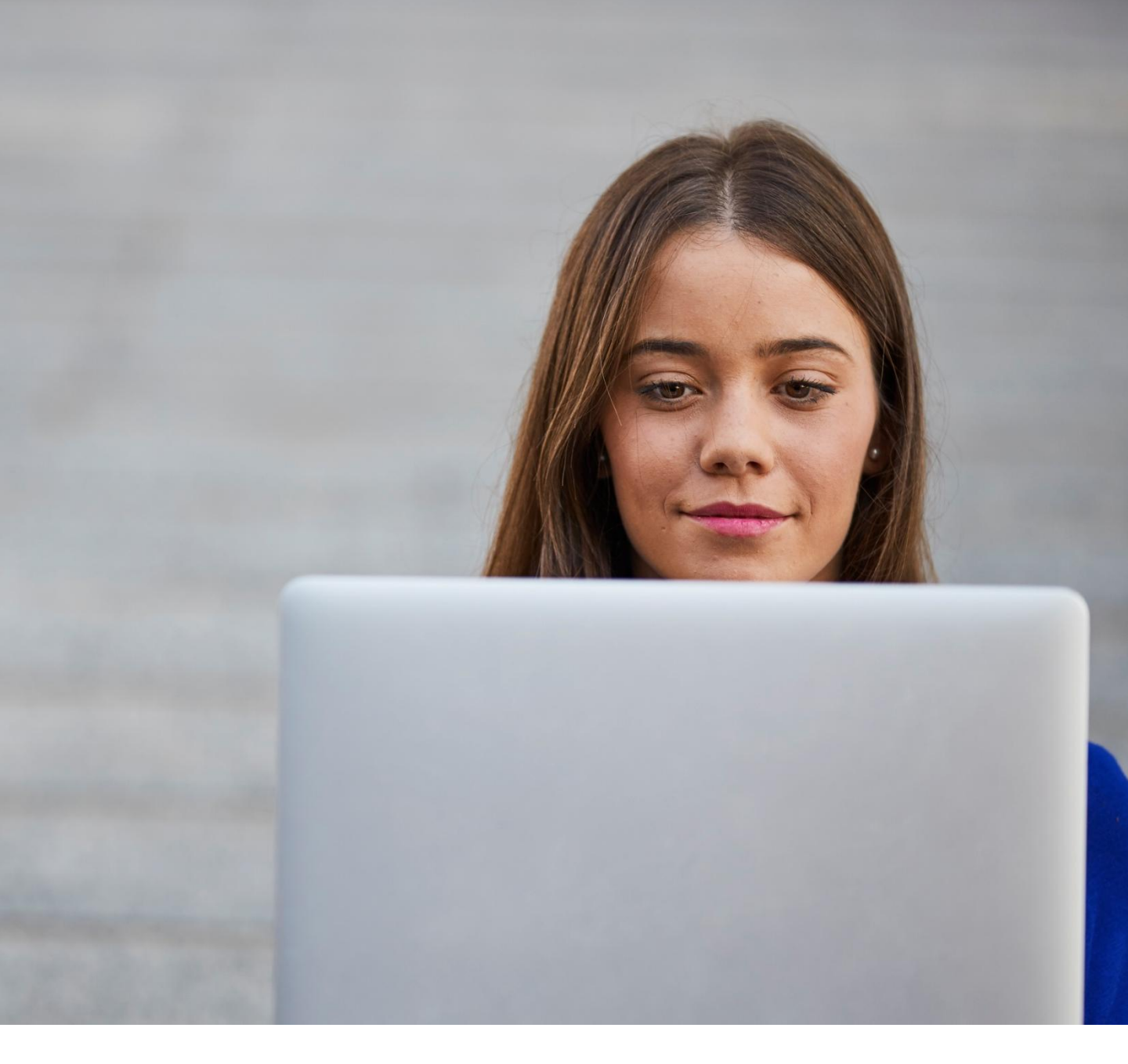

# myTNT – Kurzanleitung

# Die 4 Schritte zu Ihrer Sendung

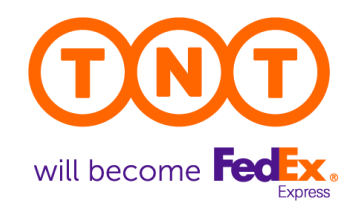

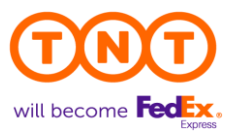

## Herzlich Willkommen

In diesem Kurzüberblick wird Ihnen gezeigt, wie einfach es ist, mit myTNT eine Sendung bei TNT aufzugeben. Sie brauchen nur 4 Schritte und im Anschluss kommt der TNT Fahrer automatisch, um Ihre Sendung abzuholen.

Für jeden der Schritte wird Ihnen nachfolgend erklärt, welche Pflichtfelder Sie ausfüllen müssen und welche weiteren Optionen Ihnen zur Verfügung stehen.

# **Startseite**

| targ existing targ existing ta                                                                                                    | Radarg sensation<br>rendeng sensation<br>rendeng sensat |                   |                                      |         |                              |         |                    |
|----------------------------------------------------------------------------------------------------|----------------------------------------------------------------------------------------------------|-------------------|--------------------------------------|---------|------------------------------|---------|--------------------|
| andon       Image: Sendung versenden: Image: Sendung versenden: Image: Sendung ver                                                                                                    | exisitific sondarg environment in the sondarg environment in the sondarg environment in the sondarg environment in the sondarg environment in the sondarg environment in the sondarg environment in the sondarg environment in the sondarg environment in the sondarg environment in the sondarg environment in the sondarg environment in the sondarg environment in the sondarg environment is sondard to the Beuschhand auswählten * Sondard to auswählten * Sondard to aus                                                                                                    | Sendung erstellen | Angebot anfordern und                | Vers    | and tätigen                  | THE PE  | DOPLE NETWORK      |
| And gradien<br>sign a<br>should<br>should<br>s | Andernummer * Sandorn in Deuschland auswählen * Sandorn is Sandorn in Deuschland auswählen * Sandorn auswählen * Sandorn in Deuschland auswählen * Sandorn auswählen * Sandorn * Sandorn * Sandorn * San                                                                                                    | artseite          | Sendung versenden O Sendung erhalten |         |                              |         |                    |
| TINT EXPRESS GMBH TESTIDAR (0707134*) Von Trokdorf. Deutschand  Standorf aufwählten  Sodungen stabuch                                                                                                    | Nach Standort auswählen eine Sondurgen heisbuch ne                                                                                                    | endung ergellen   | Kundennummer*                        | Standor | rt in Deutschland auswählen* | Standor | t auswählen *      |
| Sondangen<br>Jacoh                                                                                                    | Sendangen<br>Jacob                                                                                                    | ng essenen        | TNT EXPRESS GMBH TESTKDNR. (0707134~ | Von     | Troisdorf, Deutschland       | Nach    | Standort auswählen |
| a security<br>alluch                                                                                                    | ere soosaaye                                                                                                    |                   |                                      |         |                              |         |                    |
|                                                                                                    |                                                                                                    | Hilfe             |                                      |         |                              |         |                    |
|                                                                                                    |                                                                                                    |                   |                                      |         |                              |         |                    |
|                                                                                                    |                                                                                                    |                   |                                      |         |                              |         |                    |
|                                                                                                    |                                                                                                    |                   |                                      |         |                              |         |                    |
| v ( )                                                                                                    | h v)                                                                                                    |                   |                                      |         |                              |         |                    |

Mittig auf der Startseite können Sie mit wenigen Angaben eine erste Preisindikation für Ihre Sendung erfragen. An der linken Seite finden Sie das Hauptmenü.

## Von hier aus gelangen Sie zu all Ihren Aktivitäten:

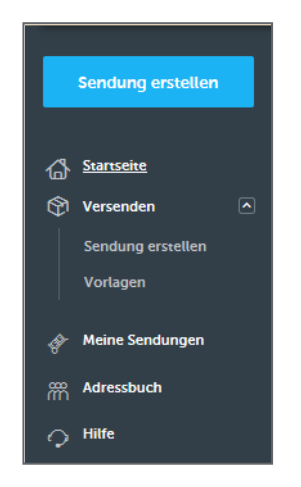

- Sendung erstellen: in vier Schritten bis zur Buchung (siehe nachfolgend)
  - Sendung versenden oder Sendung erhalten
  - Vorlagen verwenden
- Meine Sendungen: diverse Funktionen für bereits aufgegebene Sendungen
- Adressbuch: Ihre gespeicherten Adressen einsehen und verwalten
- Einstellungen (oben rechts im Bildschirm mit Klick auf den Nutzernamen)

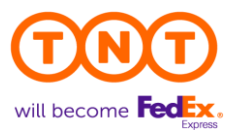

| Details eingeben | → | Service auswählen | → | Bestätigen | → | Druck |  |
|------------------|---|-------------------|---|------------|---|-------|--|
|------------------|---|-------------------|---|------------|---|-------|--|

#### Im ersten Schritt benötigen wir von Ihnen:

- Die Empfängeradresse (per Dateneingabe oder Auswahl aus dem Adressbuch)
- Einige Sendungsdetails: Anzahl, Gewicht und Abmessungen (Für internationale Sendungen kann zusätzlich der Warenwert Pflicht sein.)
- Eine handelsübliche Warenbeschreibung

#### Folgende zusätzliche Optionen stehen Ihnen zur Verfügung:

- Abweichende Abhol- oder Zustelladresse
- Platz für Ihre Referenz, Abhol- und Lieferanweisungen
- Angaben zum Gefahrgut
- Auswahl des Rechnungsempfänger

| Interviewe devotes the transformer of the transformer of the trans | Sendurg versionen Sendurg versionen Sendurg vers | Bitte geben Sie hier die<br>Empfängeradresse ein<br>oder wählen Sie diese<br>aus Ihrem Adressbuch<br>aus.                |
|----------------------------------------------------------------------------------------------------|----------------------------------------------------------------------------------------------------|----------------------------------------------------------------------------------------------------|
| Wirenbeschreibung*©       Wer-Optionst©       sendungureferere-Optionst©       Bitte beschreiben Sie         Stapetbare Sendung       Ittime Sendung (stapetbar)* ©       Nen 3a       Bitte beschreiben Sie         Kortsati bres Sendung (stapetbar)* ©       Nen 3a       Sendung, ob diese         Or Rechnungsinformationen       Gefahrgut beinhalttet.                                                                                                    | Atternative Atholdanesse  Empfanger  Aus Advessituum auswattein Watken Sie thr Land/Gebier aus  Atternative Laterad-teste  Sendungsdetails  Verpacklangan * Länge * om om om kg  # Gesemmensje  Gesembulken  Gesembulken  Gesembu  | Menge, Gewicht und<br>Abmessungen sind<br>Pflichtangaben, um<br>Ihnen einen geeigneten<br>Service anbieten zu<br>können. |
| Wer wird die Sendung bezahlen?*()                                                                                                    | Warenbeschreibung * ()       Wen - Optional ()       Sendungsarderenz - Optional ()         Stapetbare Sendung       IVIR v       Image: International Stapetbar? * ()         Stapetbare Sendung (Verstaal Stapetbar? * ()       Nem a         Grahngut       Entratist the Sendung Celterugut? * ()       Nem a         Ør Rechnungsinformationen       Wer wird die Sendung bezählen? * ()       Image: ()                                                                                                    | Bitte beschreiben Sie<br>kurz den Inhalt der<br>Sendung, ob diese<br>stapelbar ist und ob sie<br>Gefahrgut beinhaltet.   |

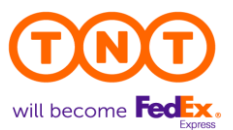

## Details eingeben → Service auswählen → Bestätigen → Druck

#### Im zweiten Schritt müssen Sie:

- Einen Service auswählen
- Eine Abholung organisieren

### Zusätzlich stehen Ihnen folgende Optionen zur Verfügung:

- Änderung des Abholtags bis max. 9 Tage in der Zukunft
- Verschiedene Service-Optionen zu dem gewählten Transportservice

| eute                                 | ~                                                              | -                                        |             | gewünschten Service |
|--------------------------------------|----------------------------------------------------------------|------------------------------------------|-------------|---------------------|
| Lieferdatum                          | Service                                                        | Sendungsbuchung                          | Preis (EUR) | aus.                |
| <ul> <li>Morgen</li> </ul>           | 8:00 Express SCHNELLSTER                                       | د الله الله الله الله الله الله الله الل | 106,76€     |                     |
| O Morgen                             | 9:00 Express                                                   | ළු Buchen Sie vor: 18:00                 | 79,81€      |                     |
| O Morgen                             | 10:00 Express                                                  | Ö Buchen Sie vor: 18:00                  | 69,69 €     |                     |
| O Morgen                             | 12:00 Express BESTER PREIS                                     | (2) Buchen Sie vor: 18:00                | 46,09€      |                     |
| O Morgen                             | Express                                                        | ථි Buchen Sie vor: 18:00                 | 46,09 €     |                     |
|                                      |                                                                |                                          |             |                     |
| ) Morgen                             | Express                                                        | වී Buchen Sie vor: 18:00                 | 46,09€      | Sobald Sie einen    |
| evorzugtes Abhol                     | zeitfenster                                                    |                                          |             | Service ausgewählt  |
| Ein neues Abholz<br>Das Abholzeitfen | æitfenster erstellen<br>ster muss 90 Minuten oder länger sein. |                                          |             | naben, offnet sich  |
| Das Abholzeitfen                     | ster muss 90 Minuten oder länger sein.<br>Nach *               |                                          |             | dieses Fenster, in  |
|                                      |                                                                |                                          |             | Sie                 |

46,09 €

- Das Abholzeitfenster anpassen können
- Weitere Optionen zum Service auswählen können

Zusatzoptionen

Cash Sales
Nachnahme
Persönliche Zustellung
Preis mit Optionen:

Bevorzugte Zustellung

Standardversicherung (für Güter mit einem Wert von bis zu 2.500 EUR)

Zusatzversicherung (für Güter mit einem Wert von mehr als 2.500 EUR)

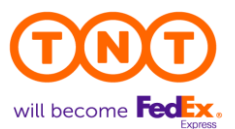

| Details eingeben $\rightarrow$                                                                              | Service auswäh                                                                    | len 🗲                                                              | Bestätigen                                                | ➔ Druck                                                                                     |
|----------------------------------------------------------------------------------------------------|-----------------------------------------------------------------------------------|--------------------------------------------------------------------|-----------------------------------------------------------|---------------------------------------------------------------------------------------------|
| <ul> <li>Im dritten Schritt sind \$</li> <li>Die Details Ihrer Ein</li> <li>Die Sendung final zu</li> </ul> | <b>Sie gefragt:</b><br>gabe noch einmal zu p<br>u buchen                          | rüfen                                                              | Bitte                                                     | e kontrollieren Sie<br>Angaben.                                                             |
| Buchung bestätigen und                                                                                      | l bezahlen                                                                        |                                                                    | ×                                                         |                                                                                             |
| Abholung und Zustellung<br>Von TNT EXPRESS GMBH TESTKDNR. Sie<br>Abholung am Montag, 13. Juli 2020          | Sendungsdetails<br>Anzahl der Packstücke: 1<br>• 1x Paket - 20 x 30 x 20cm - 15kg | Kalkulierte<br>Express                                             | er Preis                                                  |                                                                                             |
| zwischen 12:00 und 19:30<br>Adressdaten V                                                                   | Warenbeschreibung<br>myTNT Schulungsunterlagen                                    | exkl. MwSt                                                         | 46,09 €                                                   |                                                                                             |
| Zustellung am Dienstag, 14. Juli 2020<br>(Express)<br>Adressdaten V                                         |                                                                                   | MwSt<br>Gesamt (inkl. M<br>Zahlung auf Rec                         | 7,37 €<br>wSt) 53,46 €                                    |                                                                                             |
|                                                                                                    |                                                                                   | Rechnung wird ge<br>TNT EXPRES<br>TNT-Kundennum<br>UmsatzstID (VAT | esendet an<br>SS GMBH TESTKDNR.<br>mer: 070713446<br>): 0 |                                                                                             |
| Mit Klick auf .Sendung j                                                                                    | etzt buchen" stimmen Sie den Allgemeinen Gesc                                     | häftsbedingungen von '                                             | TNT zu.                                                   |                                                                                             |
| l                                                                                                    | Anderungen vornenmen sendung jetzt t                                              |                                                                    |                                                           |                                                                                             |
|                                                                                                    |                                                                                   |                                                                    | Mit d<br>"Sen<br>stimm<br>Allge<br>Geso<br>von T          | em Klick auf<br>dung jetzt buchen"<br>nen Sie den<br>meinen<br>chäftsbedingungen<br>ГNT zu. |

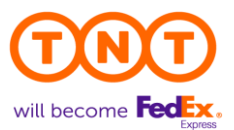

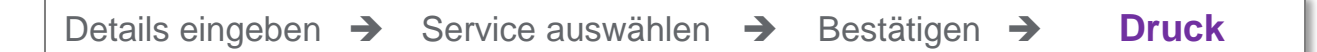

#### Im vierten Schritt werden Sie aufgefordert:

- Die Sendungsdokumente zu erstellen und im zweiten Schritt diese auszudrucken
- Das Paketlabel auf der Ware zu befestigen
- Das Detail Manifest zu unterschreiben und dem TNT Fahrer mitzugeben

**Optional steht Ihnen hier zur Verfügung:** 

Erstellung einer Handelsrechnung im Falle einer zollpflichtigen Sendung

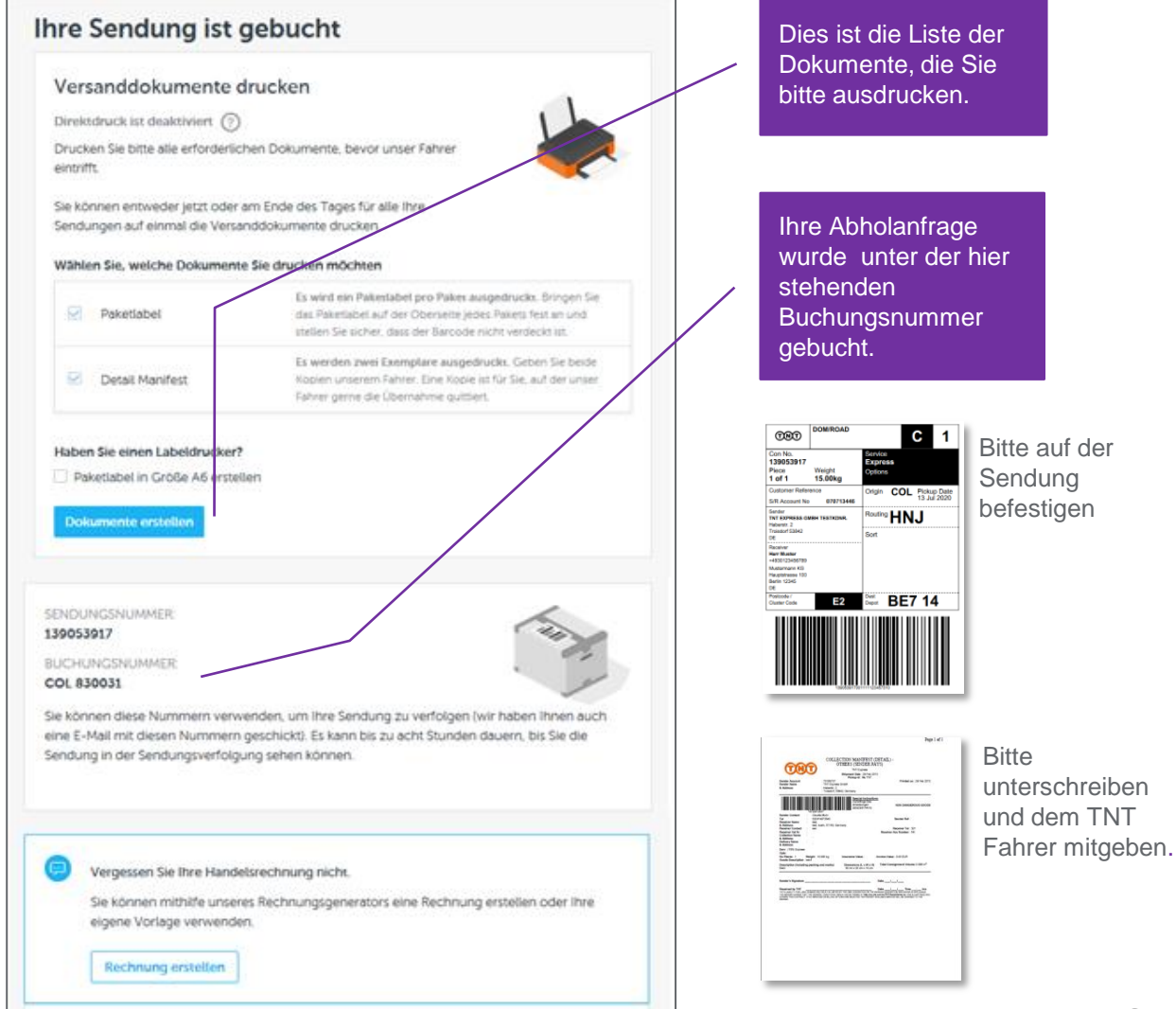

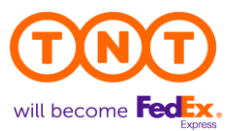

myTNT hat noch viele andere Funktionen, die in dieser Anleitung nicht aufgeführt sind. Schauen Sie sich gerne im Tool um.

Viele nützliche Informationen finden Sie auch unter der Hilfe in der Applikation.

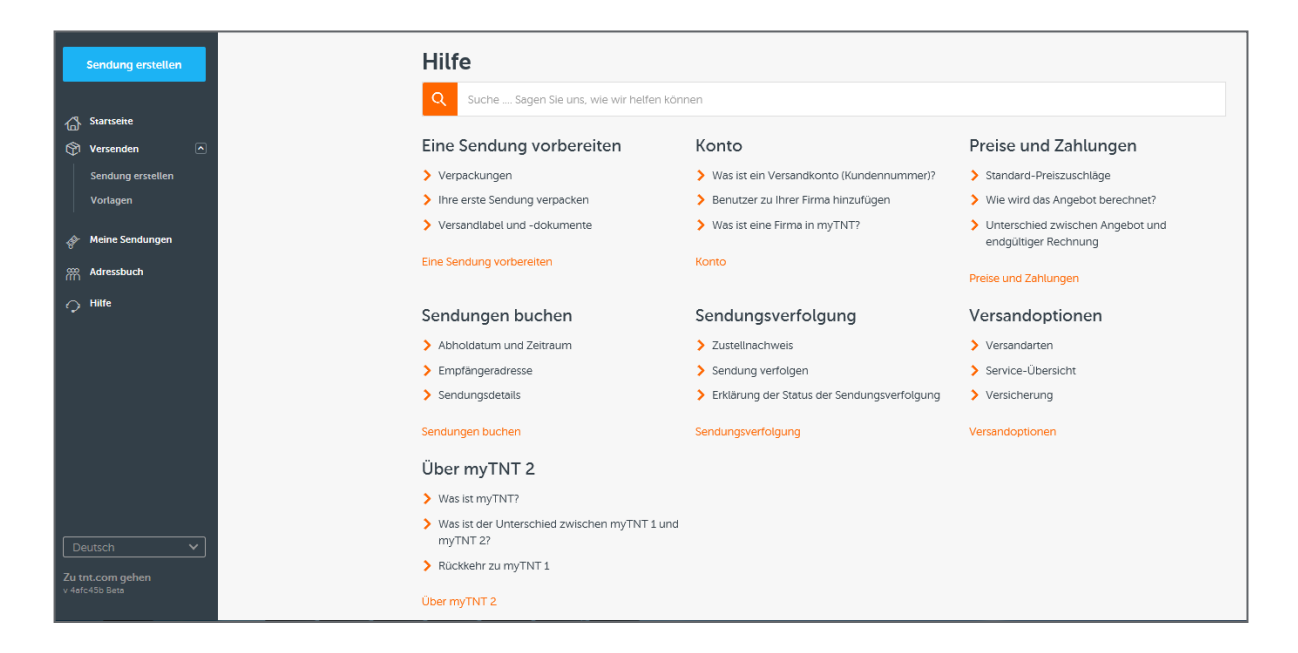

TNT EXPRESS GMBH | ZENTRALE | HABERSTTRASSE 2 | 53842 TROISDORF | WWW.TNT.DE | UST.-ID.-NR.: DE 812 696 740 | AMTSGERICHT SIEGBURG HRB 6313 GESCHÄFTSFÜHRER: STEFAN DRIES; TANER KARACAN; SVEN KISCHE